# Instructions for Submitting a Change of Degree Plan Request

Log into the MyISU portal and select the Student Self-Service Badge. Under the Academics Resources Tab, choose the **Change of Degree Plan Request Form** under "My Degree Plan."

From the Change Degree Plan Request form, click the drop down menu. You will see two options:

- **Change or Remove Program**: Change your major or add a secondary major, add or drop a minor or concentration, or update your catalog term. (Most of the time, you should use this option.)
- Add a Certificate or Additional Degree to Your Record: This should only be used if you want to add a certificate or earn two separate bachelor's degrees. Simultaneous bachelors' degrees require completion of 150 credit hours minimum to graduate.

### To Change Your Existing Program

1. Select your current program. Then click Next.

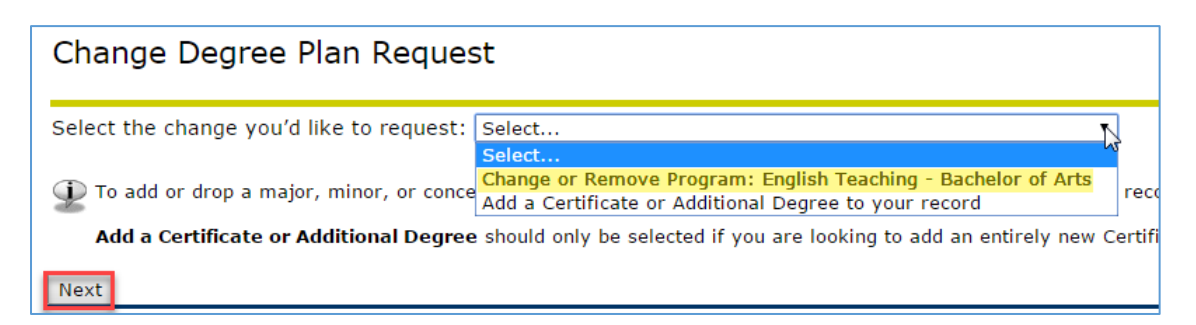

2. You will see a summary of your existing program.

| Change Degree Plan Re | quest                               |
|-----------------------|-------------------------------------|
| Catalog Term          | 201605/Fall 2016                    |
| College               | Arts & Sciences/Education           |
| Degree                | Bachelor of Arts                    |
| Program               | English Teaching - Bachelor of Arts |
| Major(s)              | 1022/English Teaching               |

3. Choose the desired action from the drop down menu.

| Select                 | ሔ | Select |
|------------------------|---|--------|
| Select                 |   |        |
| Change Primary Program |   |        |
| Drop Program           |   |        |
| Add Secondary Major    |   |        |
| Drop Secondary Major   |   |        |
| Add Minor              |   |        |
| Drop Minor             |   |        |
| Add Concentration      |   |        |
| Drop Concentration     |   |        |
| Change Catalog Term    |   |        |

4. In the example below, the student chose to add a minor. Next, click the corresponding drop down menu on the right. You will see a list of options, in this case a list of minors.

| Add Minor 🔻                                                | Select                                                                                                    |    | • |
|------------------------------------------------------------|----------------------------------------------------------------------------------------------------|----|---|
|                                                            | Select                                                                                                    | N  |   |
| Submit<br>RELEASE: 8.8<br>© 2016 Ellucian Company L.P. and | Accounting<br>African & African Amer Studies<br>Anthropology<br>Art<br>Art History<br>Auto&Control Engineering Tech<br>Automotive Engineering Tech<br>Automotive Technology<br>Automotive Technology Mgt<br>Aviation Technology<br>Biology<br>Business Administration<br>Chemistry<br>Civic Leadership<br>Climatology<br>Coaching Education<br>Communication | ισ | • |

5. Select the respective major, minor, concentration, etc. You may request multiple changes. To do so, click the + icon to add another drop down box. If you are done, click "Submit."

| 5 | Add Minor 🔹 | Civic Leadership 🔹                     |
|---|-------------|----------------------------------------|
|   |             | Use the + icon to make another change. |
|   | Submit      |                                        |

6. Once you have made the desired changes, click Submit.

| Add Minor           | <ul> <li>Civic Leadership</li> </ul> | · · · · · · · · · · · · · · · · · · · |
|---------------------|--------------------------------------|---------------------------------------|
| Add Secondary Major | ▼ Communication                      |                                       |
| Add Concentration   | ▼ Communication                      | /0535 - Journalism/05C4               |
| Submit              |                                      | Use the X to remove that request.     |

7. You will receive a confirmation that the request was submitted successfully.

| Change Degree                                  | Plan Request                                                                                                    |
|------------------------------------------------|----------------------------------------------------------------------------------------------------|
| Change Request                                 | Curriculum                                                                                                    |
| Add Minor                                      | Civic Leadership                                                                                                    |
| Add Secondary Major                            | Communication                                                                                                    |
| Add Concentration                              | Journalism                                                                                                    |
| The above request hat<br>Please contact ORR at | s been successfully submitted. You will be contacted through your ISU email when the request is resolved.<br>t (812) 237-2020 or ISU-ORR@mail.indstate.edu if you have any questions. |

### To Add a Second Degree (certificate or second undergraduate degree)

• Choose "New Program." Then click Next.

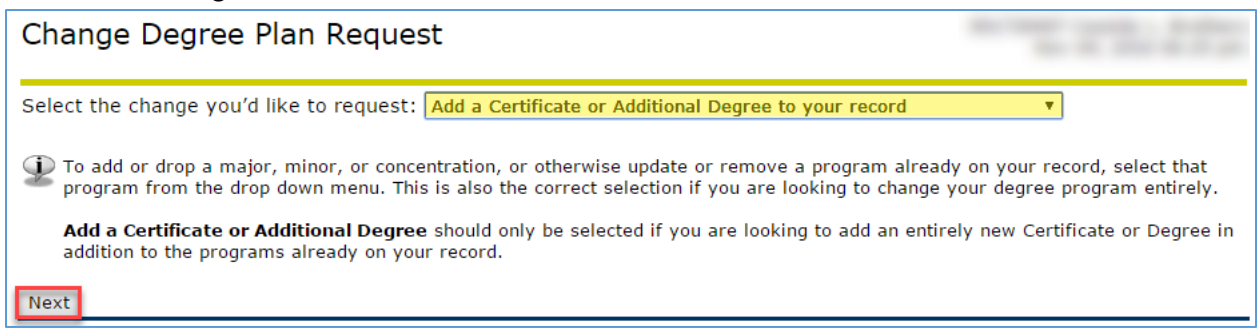

• Choose Add Program from the drop down menu, and then select the program you want to add, followed by Submit.

| Change Degree I                                | Plan R                    | equest                                                                                       |
|------------------------------------------------|---------------------------|----------------------------------------------------------------------------------------------|
| Below, select Add Pro<br>dropdown box on the I | <b>gram</b> fro<br>right. | m the dropdown on the left, and then choose the specific program you want to add from the    |
| Adding a new <b>degree</b>                     | program                   | will increase the hours necessary for you to graduate.                                       |
| You can click the "+" o                        | on the dro                | pdown to request additional majors/minors/concentrations on your new degree program.         |
| If you want to change<br>the dropdown.         | your exis                 | ting degree program instead, please return to the previous page and select that program from |
| When your request ha                           | s been ap                 | proved or denied, you will be contacted through your ISU email.                              |
| Add Program                                    | •                         | Select                                                                                       |
|                                                |                           | Theater - Bachelor of Science                                                                |
|                                                |                           | Distance Programs                                                                            |
|                                                |                           | Accounting - Bachelor of Science<br>Adult & Career Education - Bachelor of Science           |

• Select the desired program in the corresponding drop down box. Please note that distance programs are listed separately, after the on campus programs.

| Change Degree Plan R                                             | equest                                                                                       |
|------------------------------------------------------------------|----------------------------------------------------------------------------------------------|
| Below, select <b>Add Program</b> from dropdown box on the right. | m the dropdown on the left, and then choose the specific program you want to add from the    |
| Adding a new <b>degree</b> program                               | will increase the hours necessary for you to graduate.                                       |
| You can click the "+" on the dro                                 | pdown to request additional majors/minors/concentrations on your new degree program.         |
| If you want to change your exist the dropdown.                   | ting degree program instead, please return to the previous page and select that program from |
| When your request has been ap                                    | proved or denied, you will be contacted through your ISU email.                              |
| Add Program 🔹                                                    | Select                                                                                       |
|                                                                  | Unmanned Systems - Bachelor of Science<br>Distance Programs                                  |
|                                                                  | Accounting - Bachelor of Science                                                             |
|                                                                  | Adult & Career Education - Bachelor of Science                                               |
|                                                                  | BS -Psychology - Bachelor of Science                                                         |
|                                                                  | Baccalaureate Nursing-LPN/LVN License - Non-Degree                                           |
|                                                                  | Business Administration - Bachelor of Science                                                |
| Submit                                                           | CER-Healthcare Analytics - Certificate Undergraduate                                         |
|                                                                  | Construction Management - Bachelor of Science                                                |

• Click Submit once you have made your selection. You will get a confirmation message if your request was successfully submitted.

| Change Reques | Curriculum                       |
|---------------|----------------------------------|
| Add Program   | Accounting - Bachelor of Science |

## Error Resolution

Below are common error messages and how to correct them:

Aur request submission was INVALID. Please confirm your selections below. "Select..." is not a valid submission; either choose a value from the dropdown box, or click x to remove it.

• If you get this error message, you did not completely fill out each line of the request form. You must choose an action and a respective program/major/minor/concentration.

Unmanned Systems has an effective begin term of Fall 2016

The above curriculum is not available for your Catalog Term. If you wish to change to this program, add the Change Catalog Term to the request and resubmit.

PLEASE NOTE: Changing your Catalog Term can have unexpected effects on every major, minor, and concentration on your record. Discuss the repercussions with your advisor before requesting this change.

- If you get this error message, you have selected a program that was not available at the time you began you were admitted (or readmitted). In order to declare the program, you will have to update your catalog term. By updating your catalog term, the degree requirements (for Foundational Studies or your major/minor/concentration) may change would could result in additional requirements. Check with your advisor or run a What If degree audit in MySAM (choose Degree Audit tools from the Academic Resources Tab of the student portal) for the current academic year to see how changing your catalog may affect your graduation timeline.
- If you want to change your catalog term, submit a new Degree Change Request form and choose Change Catalog Terms, along with your other desired curriculum changes.

# Next Steps

- Your request will be send to the respective college(s) for approval. You will receive an email notification once the request is approved or denied.
- You can expect it to take approximately 1-2 weeks for the request to be approved.
- You will receive the name and email address of your academic advisors. If your advisor has changed, be sure to contact your new advisor to learn more about the academic requirements for your new program.

# Cancel a Request

• If you need to cancel the request, please contact the Office of Registration & Records at (812) 237-2020 or <u>ISU-ORR@mail.indstate.edu</u> and ask them to cancel your change of degree program request. The request that is in progress must be canceled before you can submit a new one.